# [11] 「デザイン・データシート」画面について

登録されている品目を選択するとカード表裏のデザインが確認出来ます。 [ダウンロード]ボタンをクリック すると品目毎の専用データシートをダウンロードできます。また、品名をお客様がわかりやすい名称に変更 することができます。

## 1.「デザイン・データシート」画面

| 注文履歴                                                                                               | 選択  | No.        | お客様品名                          | データシート                                                    | 品目番号                                                                         |
|----------------------------------------------------------------------------------------------------|-----|------------|--------------------------------|-----------------------------------------------------------|------------------------------------------------------------------------------|
| #1=                                                                                                | ۲   | 1          | ゲストカード                         | ダウンロード                                                    | 087950101                                                                    |
| 12-12-12-14                                                                                        | 0   | 2          | 社員証                            | ダウンロード                                                    | 087950201                                                                    |
| お客様情報                                                                                              | 0   | 3          | 身分証明書                          | ダウンロード                                                    | 087950301                                                                    |
| お届け先                                                                                               |     |            |                                |                                                           |                                                                              |
|                                                                                                    | <   |            |                                |                                                           |                                                                              |
| 注文者情報                                                                                              | お客様 | 品名         | ま、「お客様品名変更」ボタンから、わかりやすい名:      | いこ変更することができます。                                            |                                                                              |
| 注文者情報                                                                                              | お客様 | 品名         | は、「お客様品名変更」ボタンから、わかりやすい名:<br>□ | Nに変更することができます。<br>◎安祥品を亦す                                 |                                                                              |
| 注文者情報<br>データダウンロード                                                                                 | お客様 | 品名         | ま、「お客様品名変更」ボタンから、わかりやすい名       | NI変更することが <i>で</i> きます。<br>D客様品名変更                        |                                                                              |
| 注文者情報<br>データダウンロード                                                                                 | お客様 | 品名         | は、「お客様品名変更」ボタンから、わかりやすい名。<br>┃ | れに変更することができます。<br>お客様品名変更                                 |                                                                              |
| 注文者情報<br>データダウンロード<br><sup>たのお問合せ</sup><br>045-439-2207                                            | お客様 | 品名         | は、「お客様品名変更」ボタンから、わかりやすい名       | RIE変更することができます。<br>合客様品名変更                                |                                                                              |
| 注文者情報<br>データダウンロード<br>かのお問合せ<br>045-439-2207<br>/ 9:00~11:30 13:00~16:00<br>祭日マア / 450             | お客様 |            | は、「お客様品名変更」ボタンから、わかりやすい名       | RIC変更することができます。<br>合客様品名変更                                | 分發重退                                                                         |
| 注文者情報<br>データダウンロード<br>ちのお問合せ<br>045-439-2207<br>/ 9:00~11:30 13:00~16:00<br>祭日アマノをお除く<br>ムアマノをあきま  | お客様 | 品名I<br>No. | は、「お客様品名変更」ボタンから、わかりやすい名       | NIC変更することができます。                                           | 注意事項<br>に鎖与、譲渡することはできません。                                                    |
| 注文者情報<br>データダウンロード<br>ちのお問合せ<br>045-439-2207<br>/9:00~11:30 13:00~16:00<br>祭日アマノキエをせ<br>ムアマノキエをせ   |     | 品名I<br>No. | は、「お客様品名変更」ボタンから、わかりやすい名       | RIE変更することができます。<br>合客様品名変更<br>の本証は他人(<br>の本証は常時)<br>本証を約年 | 注意事項<br>こ鏡与、環策することはできません。<br>券行してください。<br>砂細したとを、又は記載事項に変更があった               |
| 注文者情報<br>データダウンロード<br>ちのお問合せ<br>045-439-2207<br>/9:00~11:30 13:00~16:00<br>祭日アマノタエの名は<br>ムアマノタエの名は |     | 品名I<br>No. | は、「お客様品名変更」ボタンから、わかりやすい名       | RIC変更することができます。<br>合客様品名変更                                | 注意事項<br>こ貸与、譲渡することはできません。<br>残行してください。<br>破損したとき、又は記載事項に変更があった<br>ご届け出てください。 |

## 2. データシートのダウンロード手順

[ダウンロード]ボタンをクリックすることでと品目毎の専用データシートをダウンロードできます。

| 選択 | No. | お客様品名  | データシート |    | 品目番号           |     |
|----|-----|--------|--------|----|----------------|-----|
| 0  | 1   | ゲストカード | ダウンロード |    | 087950101      |     |
| ۲  | 2   | 社員証    | ダウンロード |    | 087950201      |     |
| 0  | 3   | 身分証明書  | ダウンコード |    | 087950301      |     |
|    |     |        |        |    |                |     |
|    |     |        |        | 保存 | 名前を付けて保存 キャンセル | , × |

### 3.お客様品名の変更手順

お客様品名を変更する手順です。

#### 3-1. 名称変更したい品目を選択し、[お客様品名変更]ボタンをクリックします。

| デザ      | イン・ | データシート                        |            |           |        |
|---------|-----|-------------------------------|------------|-----------|--------|
|         |     |                               |            |           | ^      |
| 選択      | No. | お客様品名                         | データシート     | 品目番号      |        |
| 0       | 1   | ゲストカード                        | ダウンロード     | 087950101 |        |
| ۲       | 2   | 社員証                           | ダウンロード     | 087950201 |        |
| 0       | 3   | 身分証明書                         | ダウンロード     | 087950301 |        |
| $\circ$ | 4   | 04伊藤テスト                       |            | 087951801 |        |
| 0       | 5   | 04伊藤テスト                       |            | 087951802 | $\sim$ |
| <       |     |                               |            |           | >      |
| お客様     | 品名  | は、「お客様品名変更」ボタンから、わかりやすい名称に変更す | することができます。 |           |        |
|         |     | 「お客様品                         | 品名変更       |           |        |

#### 3-2.変更したい名称を入力して[変更]ボタンをクリックします。

| 修正対象品名          |           |           |  |
|-----------------|-----------|-----------|--|
| No. お客様品名 *     | データシート番号  | 品目番号      |  |
| 2 社員証(MIFARE) × | 087950201 | 087950201 |  |
| (〈              | 一変更       |           |  |

#### 3-3.内容を確認し、[確定]ボタンをクリックします。

# 確定ボタンを押し品名変更を完了してください。

| Nb. | お客様品名       | データシート番号  | 品目番号      |  |
|-----|-------------|-----------|-----------|--|
| 2   | 社員証(MIFARE) | 087950201 | 087950201 |  |

3-4.これでお客様品名の変更が完了です。

お客様品名の変更が完了しました。